## TUTORIAL

## Proceso de inducción para empleados nuevos de manera remota

A continuación, te damos a conocer el paso a paso para realizar la inducción virtual y puedas culminar de manera efectiva el proceso de vinculación a la UCO.

Ingresa a <u>www.uco.edu.co</u> da clic en NUESTRA U y luego en GESTIÓN HUMANA.

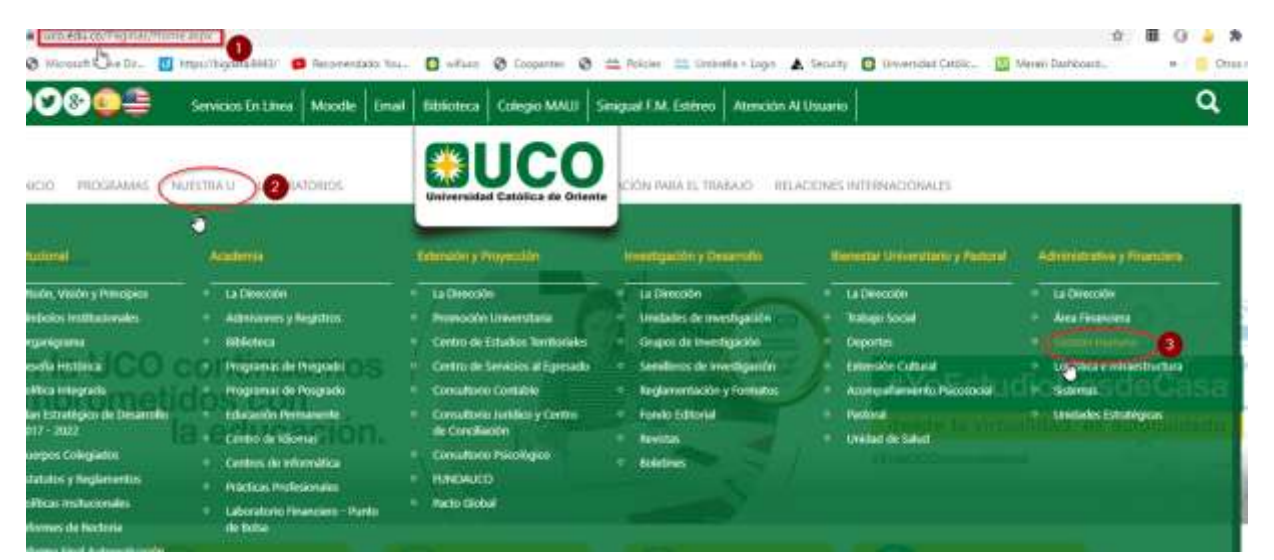

En la siguiente ventana da clic en Inducción para Empleados Nuevos.

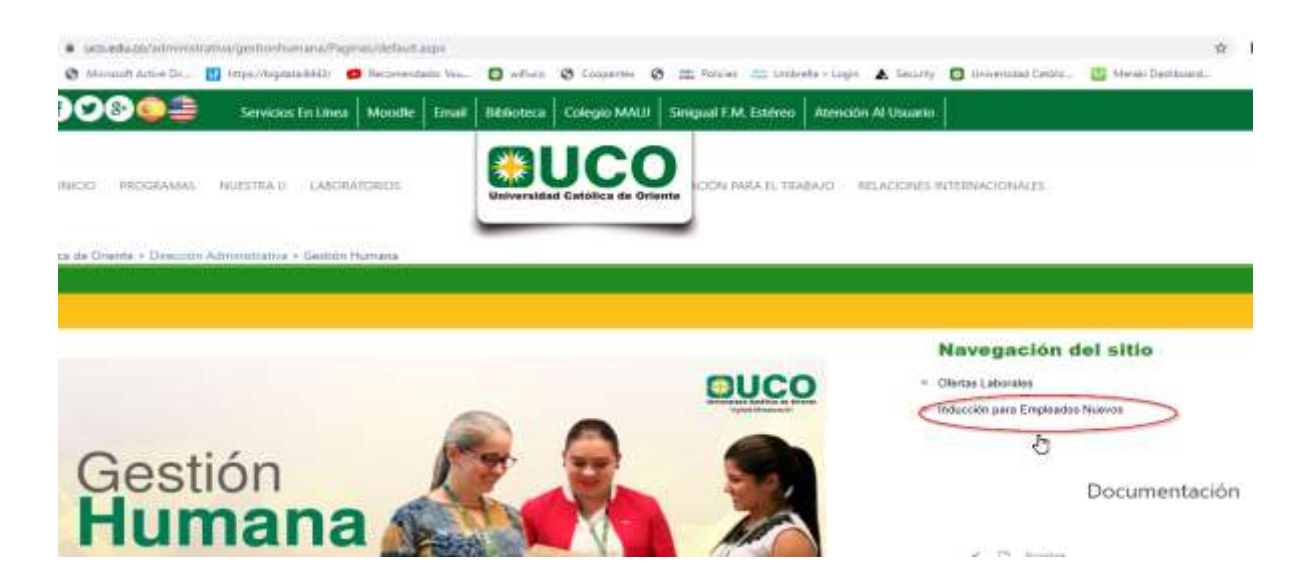

> Haz clic aquí para iniciar el curso de inducción.

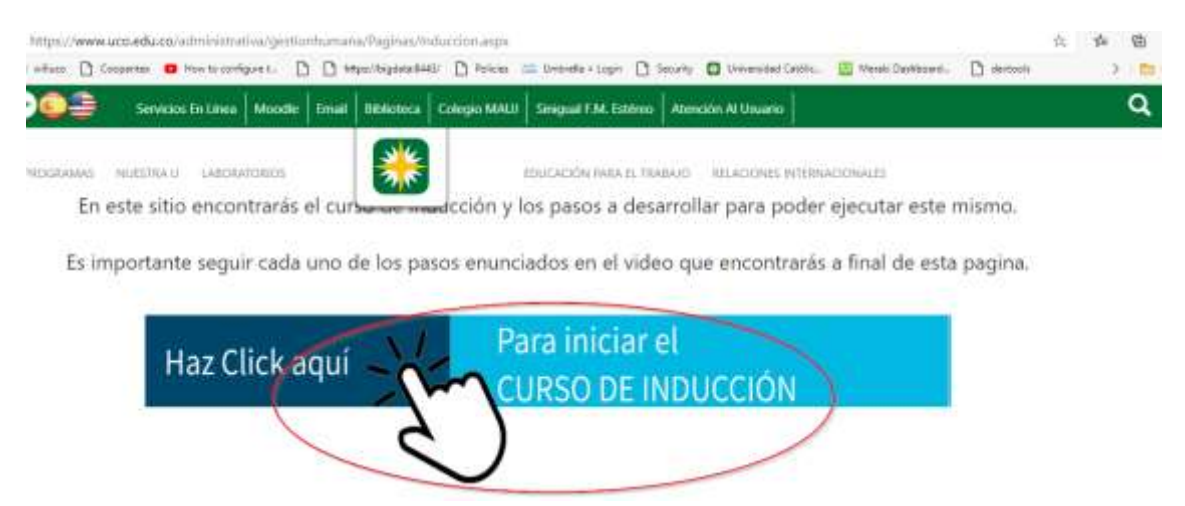

Descarga el archivo .ZIP

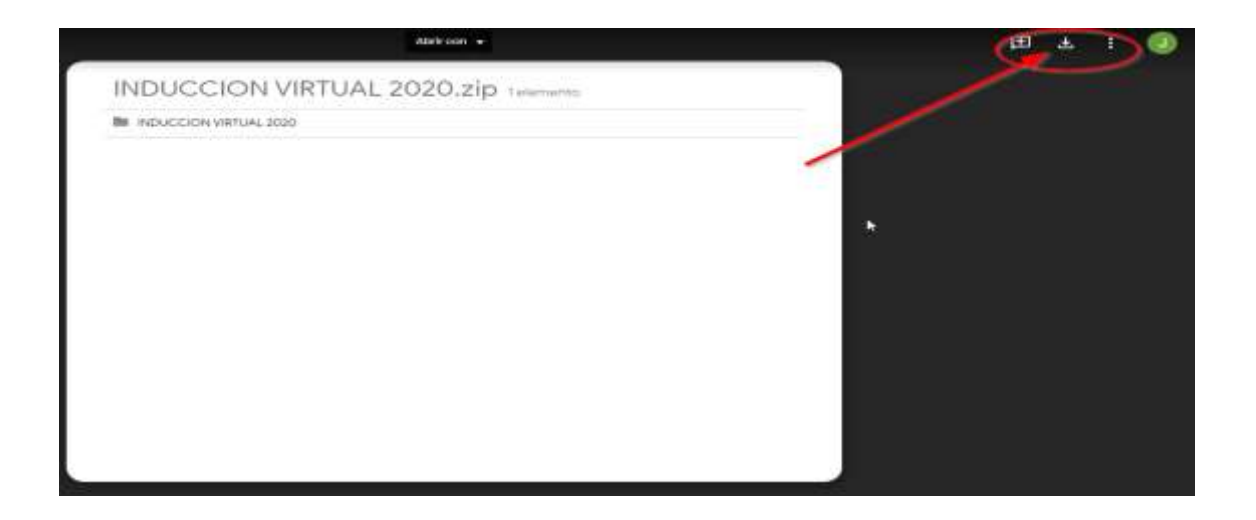

Descomprime el archivo .ZIP y da clic en Universidad Católica de Oriente 2019.

|            | Carpeta de archivos           | 5/8/2020 11:31                   | scripts                                                       |
|------------|-------------------------------|----------------------------------|---------------------------------------------------------------|
|            | Carpeta de archivos           | 5/8/2020 11:31                   | videos                                                        |
| 4 KB       | Shockwave Flash               | 5/8/2020 11:30                   | ClearOverPlaySeekMute                                         |
| 6,636 KB   | Aplicación                    | 5/8/2020 11:30                   | Universidad Catolica de Oriente 2019                          |
| 4<br>6,636 | Shockwave Flash<br>Aplicación | 5/8/2020 11:30<br>5/8/2020 11:30 | ClearOverPlaySeekMute<br>Universidad Catolica de Oriente 2019 |

Ingresa tus datos (nombre y apellidos, N° de cédula), escoge el tipo de usuario según la orientación y da clic en entrar.

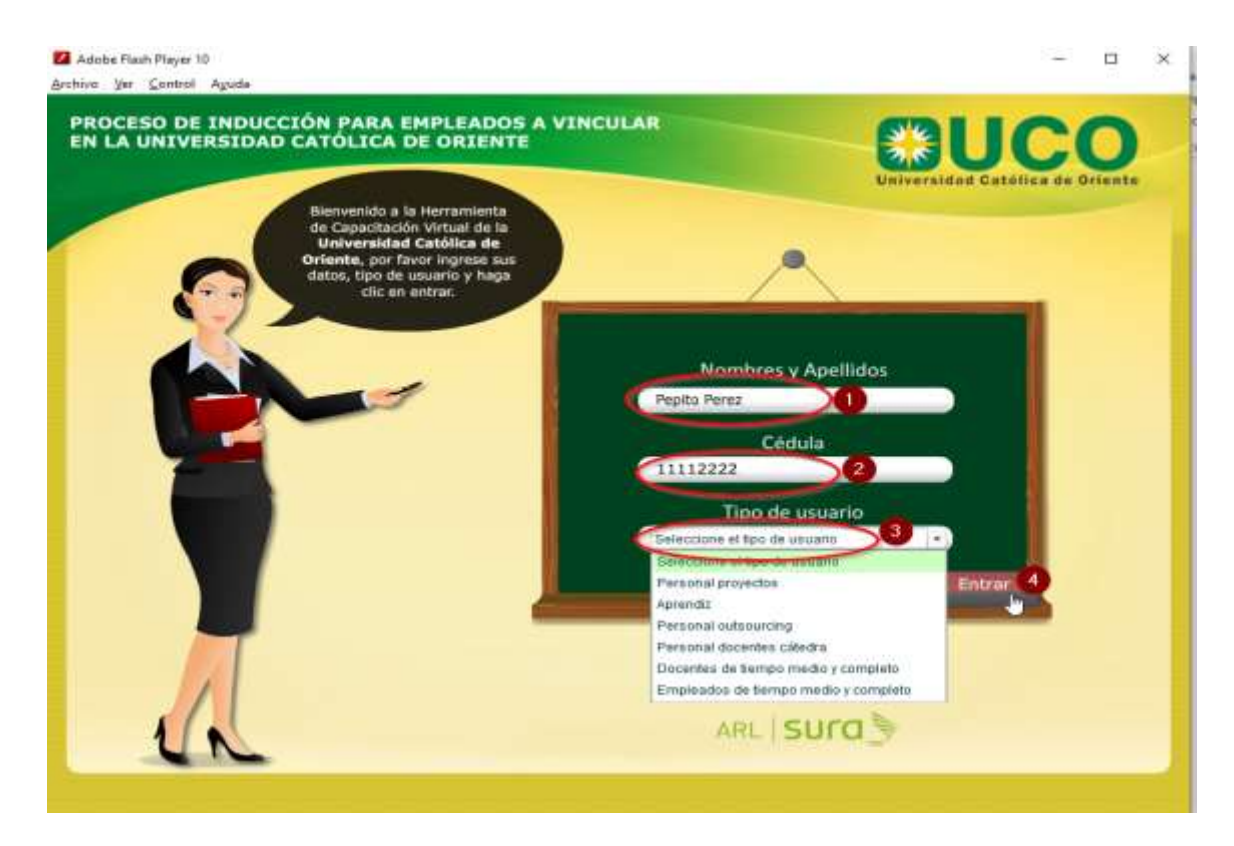

Da clic en el primer libro e inicia la inducción, a medida que vas terminando cada módulo se van activando los demás.

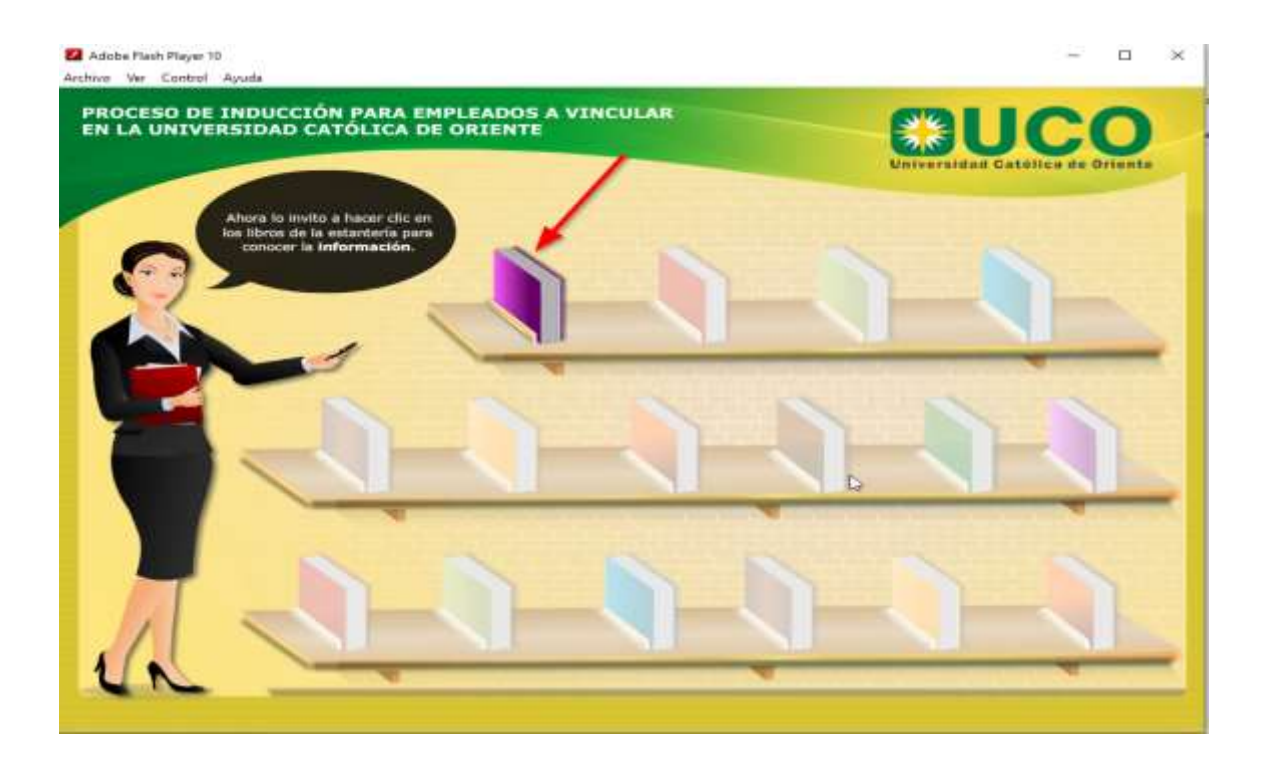

Al finalizar cada sección debes realizar un repaso interactivo y luego del repaso 3 la evaluación final.

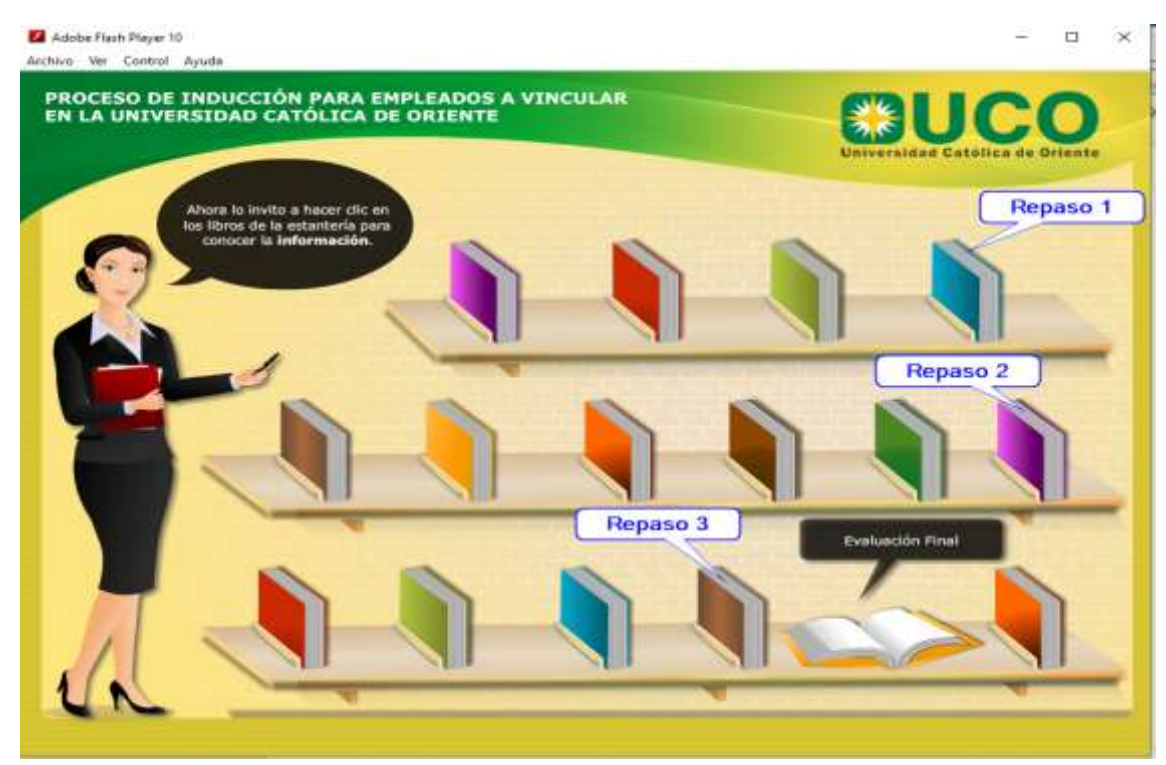

Finalmente, en el último libro se encuentra el certificado, al cual le debes tomar una foto o un pantallazo y enviarlo al correo: personal.psicologo2@uco.edu.co

| LA UNIVERSIDAD CATÓLICA DE ORIENTE<br>OTORGA EL PRESENTE                                                                                             | 1 |  |
|----------------------------------------------------------------------------------------------------|---|--|
| CERTIFICADO                                                                                                    |   |  |
| A: Jorge                                                                                                    |   |  |
| Por haber realizada exitosamente la Inducción Virtual para el empleado UCONIANO,<br>Cabo día <u>26</u> de <u>8</u> Con un parcentaje de: <u>NONS</u> |   |  |
| Jefe Departamento Gestiún Humana PIRMA EMPLEADO<br>Cargo:                                                                                            |   |  |
|                                                                                                    |   |  |

De esta manera, has finalizado la Inducción Virtual, la cual esperamos te haya brindado información de interés, una visión más general de la universidad y te permita una mejor adaptación al cargo.

Si tienes alguna inquietud o sugerencia, por favor comunícate al teléfono: 5699090 ext: 541 – 752, o al correo: personal.psicologo2@uco.edu.co

## **¡BIENVENIDO A LA UNIVERSIDAD CATÓLICA DE ORIENTE!**